# 金融機関情報チェック機能

#### 例)ファイル伝送 – 総合振込 – 受取人マスタ作成 の場合

# 手順1 登録済み受取人マスタをチェック

| トップ > 総合総写版記色(ファイル伝送) > 総合版込 > 受知人マスタ作成 2017年01月25日19時03926時<br>受取人マスター覧 CIBM2141                                                               | ① 金融機関情報チェックをクリックしてください。                      |
|----------------------------------------------------------------------------------------------------|-----------------------------------------------|
| - 掘込先口座(受取人マスタ)の新規登録、修正、削除などを行います。<br>目的のボタンを押してください。                                                                                           | 登録されている受取人マスタの金融機関情報                          |
| 新しく受取人マスタを登録                                                                                                    | (コード/名称)と支店情報(コード/名称)<br>と表新の金融機関情報マスタと照合します。 |
| 登録済みの受取人マスタをチェック                                                                                                    |                                               |
| 受取人マスタに登録されている金融機構、支店の正誤チェックを行う場合は、「金融機関債務チェッ<br>ク」ボタンを押してください、<br>金融機関債務チェックは感が知合指込の口唇を対象とします。<br>但して、オンラインで事前登録口屋として利用されている口屋は対象としません。<br>く戻る |                                               |
| トップ   ヘ ベージ上部へ                                                                                                    |                                               |

#### 手順2 チェック結果を確認

| 受取人マスタラ       | データの金融機関  | 情報のチェ   | ックの結果を表示し                     | Jます。      |           |                                   |      |  |
|---------------|-----------|---------|-------------------------------|-----------|-----------|-----------------------------------|------|--|
| ▲ 金融機関        | 情報のチェックで  | 正しくないマ  | スタデータがありまり                    | した。       |           |                                   |      |  |
| チェック結果        |           |         |                               |           |           |                                   |      |  |
| 金融機関情報チ:      | エックの結果は以下 | Fの通りです。 |                               |           |           |                                   |      |  |
| マスタ件数         |           | 150件    |                               |           |           |                                   |      |  |
| ▶ 正常件数        |           | 147件    |                               |           |           |                                   |      |  |
| エラー件数 3件      |           |         |                               |           |           |                                   |      |  |
| 金融機關名支店名      | 現金種目      | ロ座番号    | 「詳補」ホタンを押し<br>受取人力ナ名称<br>漢字名称 | □-ド1      | コード2      | エラー内容                             | P¥se |  |
| あいうえお銀行<br>本店 | 普通        | 0000001 | *ウジンタロウ<br>法人 太郎              | 000000001 | 000000009 | ▲ 金融機関コードが存<br>在しません。             | PFH  |  |
| かきくけご銀行<br>本店 | 普通        | 0000003 | *15"25"81<br>法人 次郎            | 000000002 | 000000008 | ▲ 金融機関コードと金<br>融機関カナ名が一致<br>しません。 | PFIE |  |
|               | 当庙        | 1234567 | *951297189                    |           | (2)→      | ▲ 支店コードが存在し                       | 1748 |  |

- ① チェック結果をご確認ください。
- エラーがあった場合は、
  「エラー内容」をご確認ください。
- ③ 訂正を行う場合は詳細をクリックしてください。 <u>▶ 手順 3 へ遷移</u>
- ④ 戻るをクリックしてください。
  ▶手順1へ遷移

# 手順3 登録情報を訂正

| トップ > 総合/総与振込他(ファ<br>受取人マスタ言     | ・イル伝送) > 総合振込 > 受取人マスタ<br>丁正              | 7作成                      | 2017年01月25日 19時03分26秒<br>CIBMZ148 |  |  |  |
|----------------------------------|-------------------------------------------|--------------------------|-----------------------------------|--|--|--|
| 金融機関と支店を正しく修                     | 正し、「訂正」ボタンを押してくだ                          | さい。                      |                                   |  |  |  |
| 訂正する受取人情報                        |                                           |                          |                                   |  |  |  |
| 金融機関コード、支店コードカ<br>分からない場合は、何も入力も | 『分かる場合は、コードを入力して「検<br>まず「検索」ボタンを押すと50音で検索 | 索」ボタンを押すと名称が表示<br>ができます。 | えされます。                            |  |  |  |
| 金融機関コード 必須                       | 半角<br>数字4桁 Q、検索                           | 支店コード 必須                 | 半角<br>数字3桁 Q. 検索                  |  |  |  |
| 金融機関力ナ名称                         | 71914+">39                                | 支店力ナ名称                   | ホンテン                              |  |  |  |
| 金融機關漢字名称                         | あいうえお銀行                                   | 支店漢字名称                   | 本店                                |  |  |  |
| 預金種目                             | 普通                                        |                          |                                   |  |  |  |
| 口座番号                             | 0000001                                   |                          |                                   |  |  |  |
| 受取人力ナ名称                          | 805°0900                                  |                          |                                   |  |  |  |
| 受取人漢字名称                          | 法人 太郎                                     |                          |                                   |  |  |  |
| 顧客コード1                           | 000000001                                 |                          |                                   |  |  |  |
| 顧客コード 2                          | 000000009                                 |                          |                                   |  |  |  |
| 手数料区分                            | 当方負担                                      |                          |                                   |  |  |  |
| 検索用力ナ名称                          | #05°2989                                  |                          |                                   |  |  |  |
| グループ指定                           | 1:10日締め 🖌 2:20日                           | 日締め 3:25日線               | もめ 4:月末締め                         |  |  |  |
|                                  | 5: (未設定) 6: (非                            | 設定) 7: (未設               | 定) 8: (未設定)                       |  |  |  |
| く戻る                              | ②→                                        | E >                      |                                   |  |  |  |
|                                  |                                           |                          |                                   |  |  |  |

- ① 金融機関と支店を訂正してください。
  - ※ 金融機関、支店を検索する場合は、検索を クリックしてください。
    - ▶[7章\_その他業務 金融機関名称・支店名称検索] をご参照ください。
- ② 訂正をクリックしてください。
  ※ 訂正を中止する場合は、
  戻るをクリックしてください。

7-34